# **Reporting Services**

WinProg 2011/2012

Krzysztof Jeliński Dawid Gawroński

## 1. SSRS – SQL Server Reporting Services

SQL Server Reporting Services udostępnia pełen zakres gotowych do użycia narzędzi i usług ułatwiających tworzenie, wdrażanie i zarządzanie raportami. Udostępnia również narzędzia programistyczne służące dostosowaniu raportów do naszych indywidualnych potrzeb.

Reporting Services (usługi raportujące) są platformą po stronie serwera, które umożliwiają wszechstronną funkcjonalność dla różnych źródeł danych. Usługi raportujące zawierają kompletny zasób narzędzi do tworzenia, zarządzania i dostarczania raportów oraz API, które pozwala deweloperom na wykorzystywanie danych w różnych aplikacjach. W skład usług raportujących wchodzą narzędzia do projektowania, konfiguracji, administracji i podglądu raportów. Narzędzia reporting services działają w środowisku Microsoft Visual Studio i są w pełni zintegrowane z narzędziami i komponentami SQL Server.

Używając usług raportujących można tworzyć interaktywne, tablicowe, graficzne lub dowolne raporty z relacyjnego, wielowymiarowego lub opartego na XML źródła danych. Reporting Services umożliwia publikowanie raportów, czasowe generowanie raportów lub generowanie raportów na żądanie. Reporting Services udostępnia wiele gotowych formatów widoku, pozwala na eksportowanie raportów do innych aplikacji i subskrypcje do już opublikowanych raportów. Utworzone raporty mogą być oglądane za pomocą przeglądarki internetowej lub jako część aplikacji Microsoft SharePoint. Tworzenie raportów i zestawień jest bardzo ważnym zagadnieniem w praktycznie każdej dziedzinie.

## 2. Korzyści płynące z korzystania z Reporting Services

- Dostęp do danych z poziomu przeglądarki www
- Mnóstwo specjalistycznych narzędzi ułatwiających pracę
- Pełen zasób gotowych rozwiązań
- Zdalny i łatwy dostęp do ważnych informacji
- Latwiejsze wnioskowanie na podstawie dobrze zaprezentowanych danych
- Nawet najprostsze strony WWW korzystają z baz danych
- Prostota w analizowaniu danych

### 3. ASP.NET MVC + SQL Server Reporting Services

Twoja aplikacja ASP.NET MVC potrzebuje raportów. Co robisz? W tym tutorialu dowiesz się jak w prosty sposób wykorzystać SQL Server Reporting Services (SSRS) w swojej aplikacij ASP.NET MVC.

Prawie każda aplikacja ma do czynienia z danymi w takiej lub innej formie. Wydaje się być również prawdą stwierdzenie, że żadna aplikacja nie jest kompletna jeśl nie zawiera przynajmniej jednego raportu. W ASP.NET MVC, najprostszą opcją jest stworzenie własnego rozwiązania. Jest to oczywiście wykonalne, ale nie jest to rozwiązanie lepsze niż używanie narzędzi przeznaczonych do konkretnego zadania. W tym wypadku raportowania.

Innymi słowy, po co wyważać otwarte drzwi?

Zamiast wdawać się w drobne szczegóły na temat ASP.NET MVC i SSRS, w tym tutorialu skupimy się na włączaniu SSRS w ASP.NET MVC. Nawet jeśli nie jesteś zaznajomiony, z któraś z tych technologii, ten tutorial pomoże Ci pojąć podstawy. Jeśli jednak chcesz zdobyć szczegółową wiedzę na temat każdej z tych technologii, z pewnością znajdziesz wiele informacji na stronie Microsoftu.

Do wykonania tego tutorialu potrzebny będzie zainstalowany w systemie SQL Server 2008 z zainstalowanym Reporting Services. Dodatkowo potrzebne będzie również Visual Studio 2010 z zainstalowanym ASP.NET MVC. Zilustrowane tu przykładowe kody zostały stworzone w Visual Studio 2008 i ASP.NET MVC 2.0. <u>Na zajęciach wykorzystywaliśmy</u> <u>MVC w wersji 3.0, jednak SRSS i MVC są niezależnymi technologiami, dlatego nie robi to żadnej różnicy.</u> Przykładowy raport pokazuje tabele i kolumnę metadanych z Northwind Traders. Jeśli nie posiadasz bazy Northwind, żaden problem. Każda baza danych będzie dobra ponieważ zawiera taką samą strukturę metadanych zawartą w każdej bazie danych SQL Serwera. Zostało również założone, że implementujesz te przykłady na lokalnej maszynie, zalogowany jako użytkownik z prawami administratora. Dzięki temu unikniemy problemów związanych z bezpieczeństwem, na które byśmy natrafili pracując na kilku maszynach.

Plan naszego przykładu jest bardzo prosty. Najpierw każdy komponent będzie rozwijany osobno. Później natomiast połączymy ASP.NET MVC i SRSS w jedną funkcjonalną całość. Wytłumaczone zostanie również w jaki sposób przekazywać argumenty ze środowiska ASP.NET MVC do SRSS.

#### 3.1. Komponent SRSS

Przykładowy raport będzie używał tylko jednego zbioru danych opartego na zapytaniu SQL:

```
select tables.TABLE NAME,
columns.ORDINAL POSITION,
columns.COLUMN NAME,
case
 when columns.data type like '%char%'
  Then columns.data type +
   '('+
   convert(varchar(3), columns.character maximum length) +
   ·) ·
 else columns.DATA TYPE
end as datatype
from INFORMATION SCHEMA.TABLES tables
join INFORMATION SCHEMA.COLUMNS columns
 on (tables.TABLE NAME = columns.TABLE NAME)
where TABLE TYPE = 'BASE TABLE'
order by tables.TABLE NAME,
columns.ORDINAL POSITION
```

To proste zapytanie używa INFORMATION\_SCHEMA do zwrócenia listy tabel, kolumn i powiązanych z bieżącą bazą typów danych. **Rysunek 1** i **rysunek 2** pokazują źródło danych i zbiór danych wymagane do wygenerowania raportu. **Rysunek 3** przedstawia sesję projektowania dla naszego przykładowego raportu, a **rysunek.4** pokazuje nasz raport w trybie podglądu. Tak jak już zostało wspomniane, jeśli nie posiadasz bazy danych Northwind Traders, możesz użyć innej dostępnej bazy danych. Zapytanie SQL będzie działało z każdą bazą danych. Upewnij się, że źródło danych jest poprawnie ustawione, żeby wybrana baza danych była tą właściwą.

| Data Source Properties |                                                                                                    |           |
|------------------------|----------------------------------------------------------------------------------------------------|-----------|
| General<br>Credentials | Change name, type, and connection options.                                                                                      |           |
|                        | DataSource1    Embedded connection:  Type:  Microsoft SQL Server                                                                |           |
|                        | Connection string:<br>datasource=.;catalog=northwind                                                                            | <b>f</b>  |
|                        | <ul> <li>Use shared data source reference</li> <li>Edit.</li> <li>Use single transaction when processing the queries</li> </ul> | New       |
| Help                   |                                                                                                    | OK Cancel |

Rysunek 1: Źródło danych SSRS używane do połączenia z bazą danych

| ataset Properties   |                                                                                                    |
|---------------------|----------------------------------------------------------------------------------------------------|
| Query<br>Parameters | Choose a data source and create a query.                                                                                                    |
| Fields              | Name:                                                                                                    |
| Ontions             | DataSet1                                                                                                    |
| Filhaus             | Data source:                                                                                                    |
| ritters             | DataSource1                                                                                                    |
|                     | Query type:                                                                                                    |
|                     | Text Table Stored Procedure                                                                                                    |
|                     | Query:                                                                                                    |
|                     | <pre>select tables.TABLE_NAME,<br/>columns.ORDINAL_POSITION,<br/>columns.COLUMN_NAME,<br/>case<br/>when columns.data_type like %char%'<br/>Then columns.data_type +<br/>'('+<br/>convert(varchar(3),columns.character_maximum_length) +<br/>')'<br/>else columns.DATA_TYPE<br/>end as datatype<br/>from INFORMATION_SCHEMA.TABLES tables<br/>join INFORMATION_SCHEMA.COLUMNS columns on<br/>(tables.TABLE_NAME = columns.TABLE_NAME)<br/>where TABLE_TYPE = 'BASE TABLE'<br/>order by tables.TABLE_NAME,<br/>columns.ORDINAL_POSITION</pre> |
|                     | Query Designer) Import) Refresh Fields<br>Time out (in seconds):                                                                                                    |
| Help                | OK Cancel                                                                                                    |

Rysunek 2: Zbiór danych SSRS zawierający dane wyświetlane przez raport SSRS

| Stars_mvc - Microsoft Visual Studio (Administrator)         File       Edit       View       Project       Build       Debug       Tools         Image: Image:                                                                                                    | Test DevExpress Window Help | U v 💽 🦄 .ma                                | k · · · · · · · · · · · · · · · · · · · | Q 2 2 2 2 3 2 3 2 3 2 3 2 3 2 3 2 3 2 3 | 日 伊 区<br>第一 第二 日 今 由 日 初<br>Solution Explorer - Solution 'ssrs_mvc' (2 平 本<br>国 国                                                                                                    |
|----------------------------------------------------------------------------------------------------|-----------------------------|--------------------------------------------|-----------------------------------------|-----------------------------------------|----------------------------------------------------------------------------------------------------|
| Built-in Fields     Parameters     DataSource1     Gravetal Columniant     Columniant     C | Table Name [TABLE_NAME]     | Column<br>Position<br>[ORDINA [COLUMN_NAME | Type<br>[datatype]                      |                                         | ↓       Solution 'ssrs_mvc' (2 projects)         ↓       ↓         ↓       ↓         ↓       ↓         ↓       ↓         ↓       ↓         ↓       ↓         ↓       ↓         ↓       ↓         ↓       ↓         ↓       ↓         ↓       ↓         ↓       ↓         ↓       ↓         ↓       ↓         ↓       ↓         ↓       ↓         ↓       ↓         ↓       ↓         ↓       ↓         ↓       ↓         ↓       ↓         ↓       ↓         ↓       ↓         ↓       ↓         ↓       ↓         ↓       ↓         ↓       ↓         ↓       ↓         ↓       ↓         ↓       ↓         ↓       ↓         ↓       ↓         ↓       ↓         ↓       ↓         ↓       ↓         ↓       ↓         ↓       ↓ |
|                                                                                                    |                             |                                            |                                         |                                         | Properties 👻 🕂 🗙                                                                                                    |
|                                                                                                    |                             |                                            |                                         |                                         | TableListing.rdl +                                                                                                    |
|                                                                                                    |                             |                                            |                                         |                                         | 81 21   1                                                                                                    |
|                                                                                                    | Row Groups                  |                                            | umn Groups                              | -                                       | File Name TableListing.rdl 🛟                                                                                                    |
| Report Source Variables 🎠 Toolbox                                                                                                    | [ Group1<br>  ≡ (Details)   | <b>•</b>                                   |                                         |                                         | File Name<br>Specifies the name of the file.                                                                                                    |

Rysunek 3: Tryb projektowania SSRS

| 😭 ssrs_mvc - Microsoft Visual | Studio (Administrator)                |                                             |              |                   |           |                                                                                    |  |
|-------------------------------|---------------------------------------|---------------------------------------------|--------------|-------------------|-----------|------------------------------------------------------------------------------------|--|
| File Edit View Project        | Build Debug Format Repo               | ort Tools Test DevExpress Window H          | lelp         |                   |           |                                                                                    |  |
| i 🛅 • 🖽 • 💕 🖬 🕔 i 🐰           | B B   9 - 12 - 53 - 53                | Debug • Any CPU                             | 🔹 🔯 .mask    | •   🖏 😤 🗷         | 3 🛠 💽 🖸 📲 | -                                                                                  |  |
| 100%                          | · .                                   | • • • •                                     | -            | • B I U A A E = 3 |           | = ] [件] [문 수 리] ㅠ ~ 프 [급 캡 ]]                                                      |  |
|                               |                                       |                                             |              |                   |           |                                                                                    |  |
| Report Data 🚽 🕂 🗙             | TableListing.rdl [Design] Ind         | dex.aspx HomeController.cs TableListing.asp | x            |                   | - ×       | Solution Explorer - Solution 'ssrs_mvc' (2 🗸 📮 🗙 🛛                                 |  |
| New - Edit 🗙 🛧 🗸              | Design R. Preview                     |                                             |              |                   |           |                                                                                    |  |
| 🗊 🚵 Built-in Fields           |                                       |                                             | 4000/        | E I M I           |           | Solution 'ssrs_mvc' (2 projects)                                                   |  |
| Parameters                    | : : : : : : : : : : : : : : : : : : : |                                             | 100%         | Find   Next       |           | ASP MVC Reports      Shared Data Sources                                           |  |
| DataSource1                   | Table Name                            | Column Column Name<br>Position              | Туре         |                   | Ê         | ☐ ☐ Shared Data Sources<br>☐ ☐ ☐ Reports<br>☐ ☐ TableListing.rdl<br>@ _ @ ssrs_mvc |  |
| TABLE_NAME                    | Categories                            | 1 CategoryID                                | int          |                   |           |                                                                                    |  |
| ORDINAL_POSI                  |                                       | 2 CategoryName                              | nvarchar(15) |                   |           |                                                                                    |  |
| COLUMN_NAM                    |                                       | 3 Description                               | ntext        |                   |           |                                                                                    |  |
| datatype                      |                                       | 4 Picture                                   | image        |                   |           |                                                                                    |  |
|                               | CustomerCustomerDemo                  | 1 CustomerID                                | nchar(5)     |                   | =         |                                                                                    |  |
|                               |                                       | 2 CustomerTypeID                            | nchar(10)    |                   |           |                                                                                    |  |
|                               | CustomerDemographics                  | 1 CustomerTypeID                            | nchar(10)    |                   |           |                                                                                    |  |
|                               |                                       | 2 CustomerDesc                              | ntext        |                   |           |                                                                                    |  |
|                               | Customers                             | 1 CustomerID                                | nchar(5)     |                   |           |                                                                                    |  |
|                               |                                       | 2 CompanyName                               | nvarchar(40) |                   |           |                                                                                    |  |
|                               |                                       | 3 ContactName                               | nvarchar(30) |                   |           |                                                                                    |  |
|                               |                                       | 4 ContactTitle                              | nvarchar(30) |                   |           |                                                                                    |  |
|                               |                                       | 5 Address                                   | nvarchar(60) |                   |           |                                                                                    |  |
|                               |                                       | 6 City                                      | nvarchar(15) |                   |           |                                                                                    |  |
|                               |                                       | 7 Region                                    | nvarchar(15) |                   |           | Properties - 4 ×                                                                   |  |
|                               |                                       | 8 PostalCode                                | nvarchar(10) |                   |           |                                                                                    |  |
|                               |                                       | 9 Country                                   | nvarchar(15) |                   |           |                                                                                    |  |
|                               |                                       | 10 Phone                                    | nvarchar(24) |                   |           | Lemma /                                                                            |  |
| 4 111 1                       |                                       | 11 Fax                                      | nvarchar(24) |                   |           |                                                                                    |  |
| R S XV 34T                    |                                       | 12 Bool                                     | bit          |                   | -         |                                                                                    |  |
|                               | <u> </u>                              |                                             |              |                   |           |                                                                                    |  |

Rysunek 4: Raport SSRS w trybie podglądu

Ostatnią rzeczą jaka nam została to wdrożenie raportu. Jeśli masz zainstalowany lokalnie SQL Server, użyj "local report server": <u>http://localhost/reportserver</u>. Zanim wdrożysz raport, musisz poinformować Reporting Services jaki serwer ma zostać użyty. Żeby to zrobić trzeba ustawić odpowiednio własność **TargetServerURL** w oknie właściwości projektu (**rysunek 5**). Gdy już określisz URL serwera, możesz zacząć wdrażanie raportu i źródeł raportu. By to zrobić po prostu kliknij prawym przyciskiem myszki na główny, węźle projektu w Solution Explorerze i wybierz menu "Deploy". **Rysunek 6** pokazuje jak nowo wdrożony raport prezentuje się w przeglądarce internetowej.

|                        | Active(DebugLo | Platform: N/A                                                                                                    | <ul> <li>Configuration Manager</li> </ul>                               |
|------------------------|----------------|----------------------------------------------------------------------------------------------------|-------------------------------------------------------------------------|
| Configurati<br>General | on Properties  | Debug     StartItem     Deployment     OverwriteDataSources     TargetDataSourceFolder     TargetReportFolder     TargetServerURL | False<br>Data Sources<br>ASPMVCReports<br>http://localhost/reportserver |

Rysunek 5: Właściwości projektu

| SQL Server R            | eporting Se        | ervices        |                 |                |       |             |          |
|-------------------------|--------------------|----------------|-----------------|----------------|-------|-------------|----------|
| TableListin             | IVCReports<br>Ig   | >              |                 |                |       | Search for: | Þ        |
| View Properties History | Subscripti         | ons            |                 |                |       |             | \$       |
| 🕅 4 1 of 2 ? 🕨          | 10                 | 0% 👻           | Find   Next Sel | format 👻 Expor | t 🖸 🎒 |             |          |
| Table Name              | Column<br>Position | Column Name    | Туре            |                |       |             | <u>^</u> |
| Categories              | 1                  | CategoryID     | int             |                |       |             |          |
|                         | 2                  | CategoryName   | nvarchar(15)    |                |       |             |          |
|                         | 3                  | Description    | ntext           |                |       |             | E        |
|                         | 4                  | Picture        | image           |                |       |             |          |
| CustomerCustomerDemo    | 1                  | CustomerID     | nchar(5)        |                |       |             |          |
|                         | 2                  | CustomerTypeID | nchar(10)       |                |       |             |          |
| CustomerDemographics    | 1                  | CustomerTypeID | nchar(10)       |                |       |             |          |
|                         | 2                  | CustomerDesc   | ntext           |                |       |             |          |
| Customers               | 1                  | CustomerID     | nchar(5)        |                |       |             |          |
|                         | 2                  | CompanyName    | nvarchar(40)    |                |       |             |          |
|                         | 3                  | ContactName    | nvarchar(30)    |                |       |             |          |
|                         | 4                  | ContactTitle   | nvarchar(30)    |                |       |             |          |
|                         | 5                  | Address        | nvarchar(60)    |                |       |             |          |
|                         | 6                  | City           | nvarchar(15)    |                |       |             |          |
|                         | 7                  | Region         | nvarchar(15)    |                |       |             |          |
|                         | 8                  | PostalCode     | nvarchar(10)    |                |       |             | -        |

Rysunek 6: Domyślny widok raportu w przeglądarce

To wszystko co dotyczyło części SSRS projektu. Raport jest wdrożony i jest gotowy do użycia. Kolejnym krokiem jest stworzenie podstawowego komponentu ASP.NET MVC.

#### 3.2. Komponent ASP.NET MVC

Nasz początkowy komponent jest stworzony na bazie domyślnego szablonu projektu MVC. Jednak jest wymaganych kilka dodatkowych rzeczy:

- Metoda kontrolera do uruchomienia raportu
- ASP.NET Web Form, aby można było dodać kontrolkę ReportViewer

Zgadza się! W celu realizacji naszego planu musimy włączyć do projektu ASP.NET Web Forms (z uwagi na kontrolkę ReportViewer). Dobra wiadomość jest taka, że MVC bazuje na Web Forms. Spójrz na jakikolwiek kod MVC a znajdziesz tam przestrzeń nazw System.Web. Czyli w pewnym sensie nie dodajesz niczego nowego do projektu MVC.

Technicznie rzecz biorąc metoda kontrolera używana do uruchamiania raportu, nie jest wymagana. Jeśli jednak chcesz przekazać informacje do kontekstu SSRS z kontekstu MVC, wtedy metoda kontrolera staje się konieczna. Jeśli nie ma wymogu przekazywania informacji, to można po prostu wywołać URL raportu. Jeśli chcesz tylko otworzyć raport, możesz po prostu użyć adresu URL w przeglądarce tak jak zostało pokazane na **rysunku 6**. Jeśli jednak potrzebujesz przekazać informację z jednego kontekstu do drugiego, wtedy potrzebujesz metody kontrolera aby przesłać dane i Web Formy aby odebrać dane.

#### Dodawanie Web Form do aplikacji ASP.NET MVC

Startując z domyślnego projektu MVC, **Rysunek 7** prezentuje jak wygląda nowo dodany Web Form do naszego folderu "Reports". Jak na razie jest to pusta forma. Z toolboxu dodajemy na formę kontrolkę MicrosoftReportViewer. **Rysunek 8** pokazuje nowo dodaną kontrolkę do strony TableListing.aspx. Jak widać kontrolka ReportViewer wygląda jak w widoku przeglądarki (**rysunek 6**). Najlepsze jest to, że dostajemy pełną nawigację i funkcjonalność za darmo!

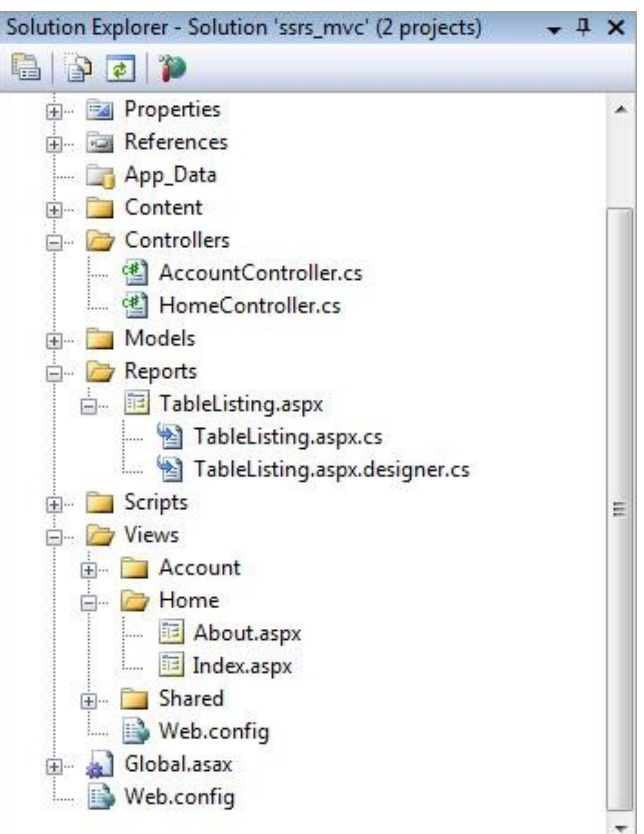

Rysunek 7: Strona Web Form TableListing.aspx obsluży kontrolkę ReportViewer

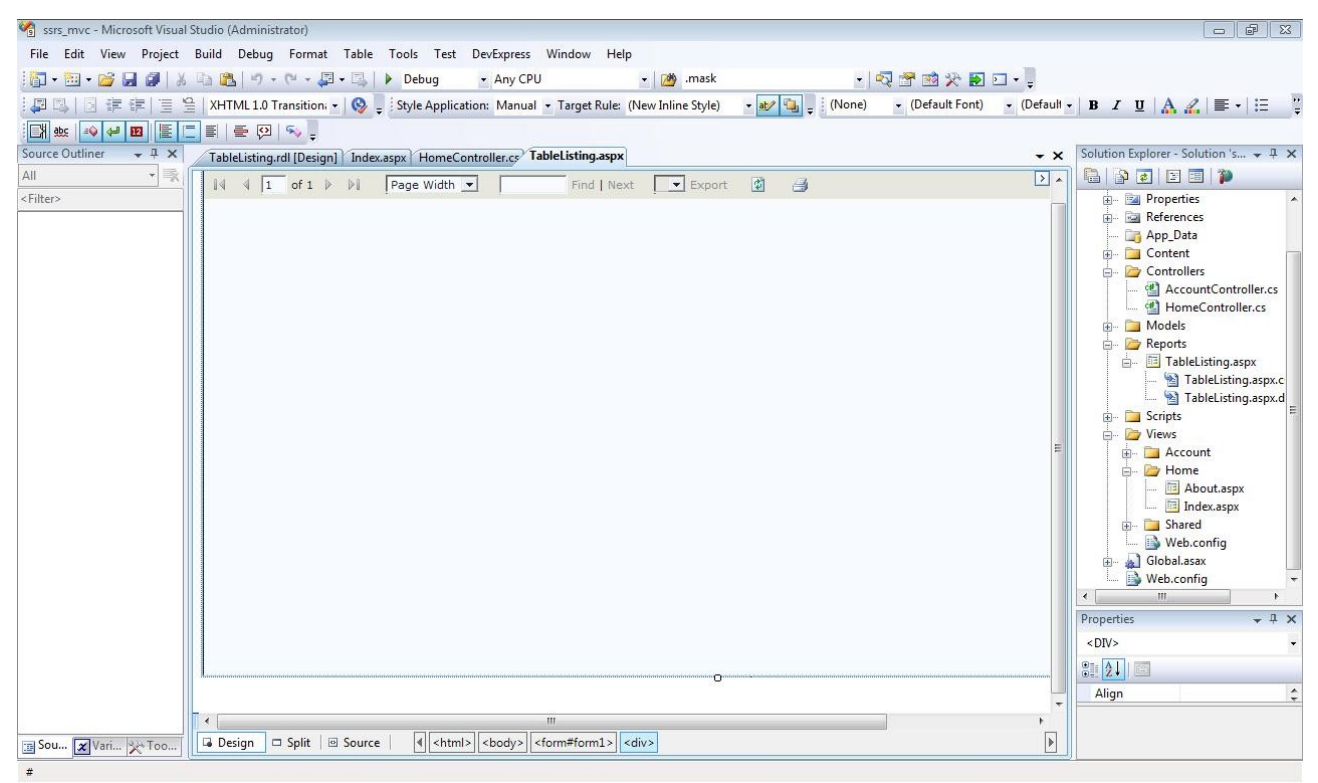

Rysunek 8: Kontrolka MicrosoftReportViewer umieszczona na stronie TableListing.aspx

Gdy mamy już dodaną kontrolkę, pozostało nam do wykonania kilka kroków. Musimy ustawić w kontrolce lokalizację i nazwę raportu. **Rysunek 9** pokazuje potrzebne wpisy w oknie właściwości ReportViewer1. Właściwości obiektu ServerReport zostały ustawione na:

- DisplayName: tablelisting
- ReportPath: /ASPMVCReports/tablelisting
- ReportServerUrl: <u>http://localhost/reportserver</u>

Następnie należy określić metody kontrolera dla kontrolera głównego. W tym celu zostanie wywołana metoda TableListingReport(). **Rysunek 10** pokazuje jak prosta jest ta nowa metoda. Na razie, metoda zawiera jedną linię kodu, który przekierowuje przeglądarkę na stronę podglądu raportów. Kliknięcie linku uruchomi raportu listingu tabel jak widać na **rysunku 12**.

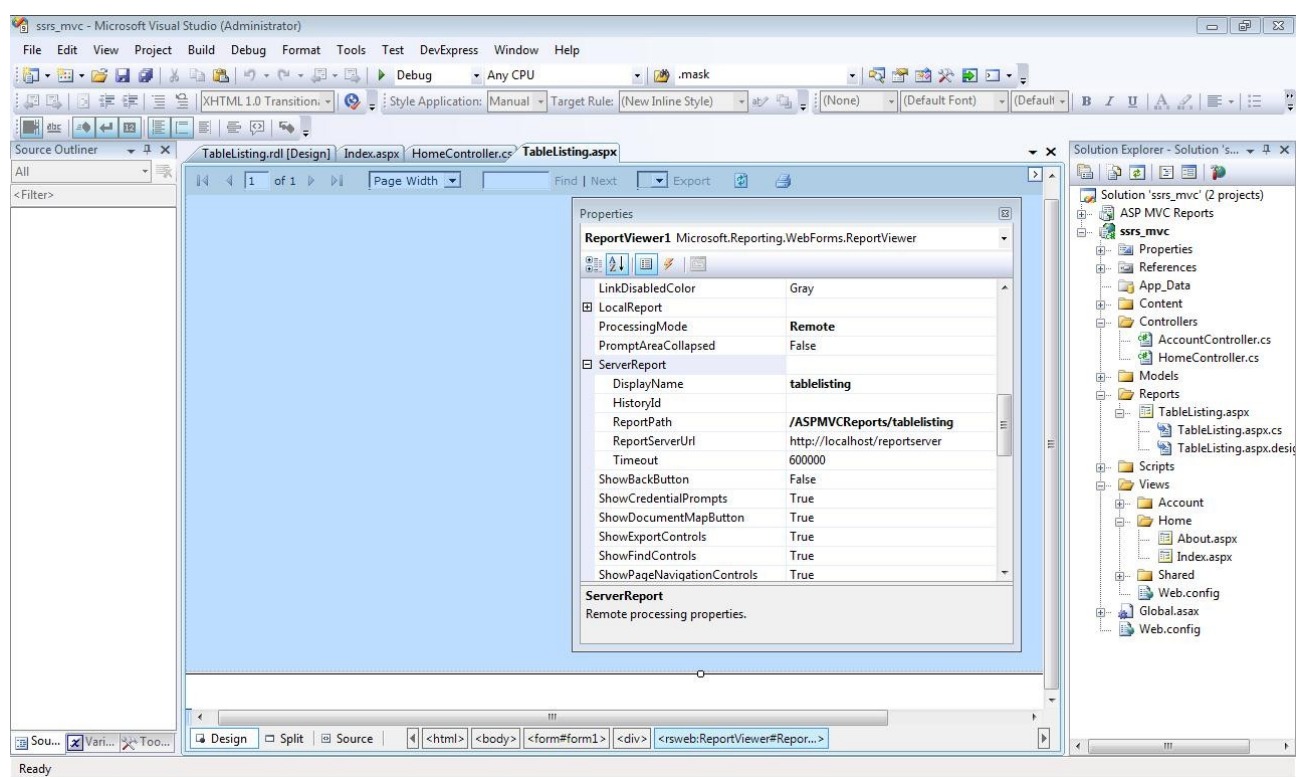

Rysunek 9: Okno właściwości ReportViewer

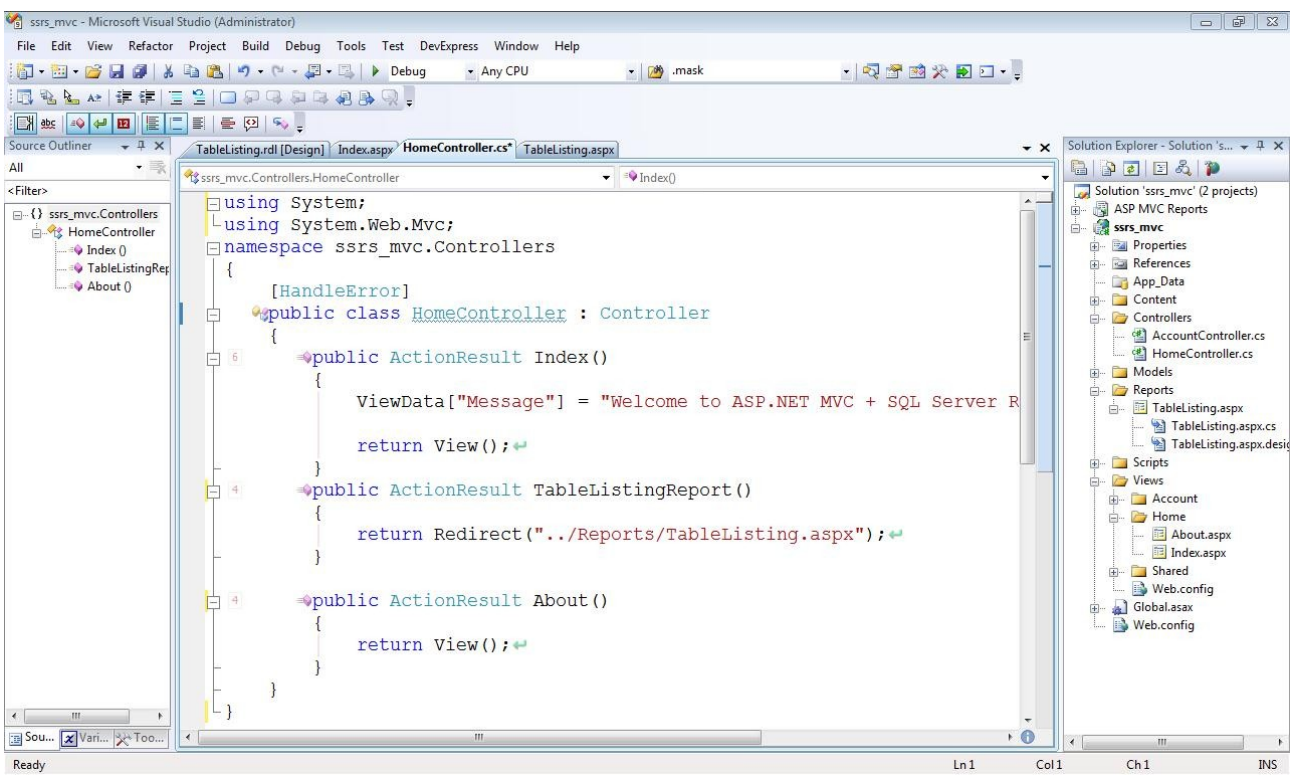

*Rysunek 10: Metoda kontrolera TableListingReport() jest używana do uruchomienia Web Formy TableListing.aspx* 

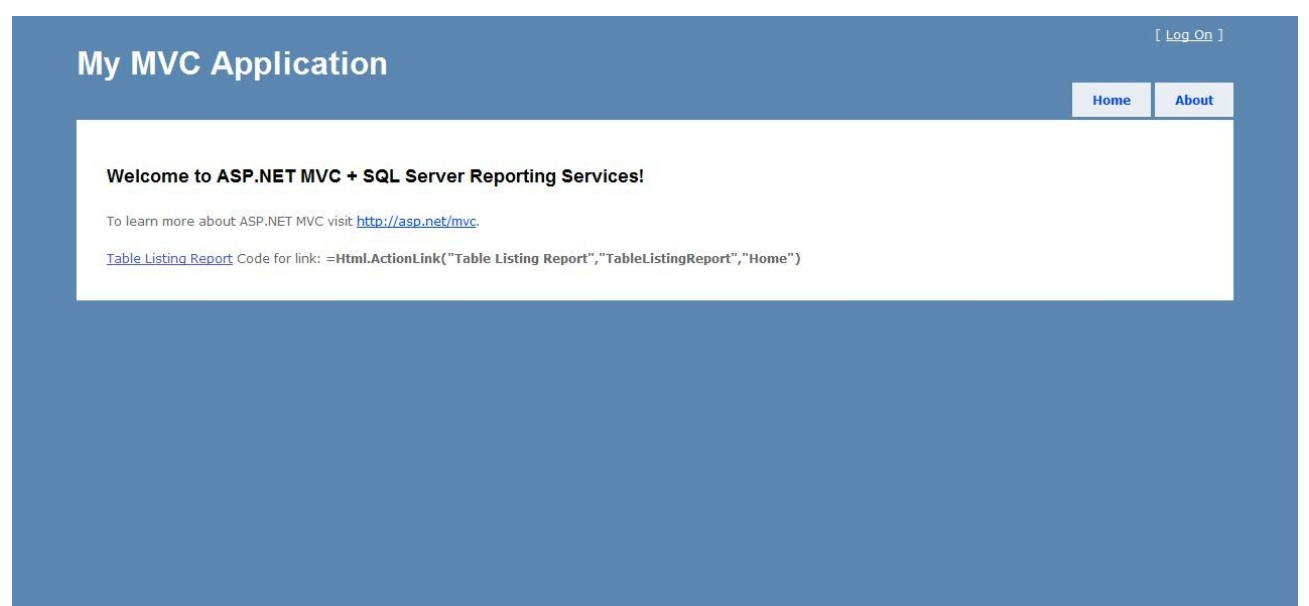

*Rysunek 11: Widok główny z linkiem do ASP.NET Web Form która obsługuje kontrolkę MicrosoftReportViewer.* 

| Http://localhost:49411/Re | ports/TableLi      | isting.aspx    |                  |              |          |  |
|---------------------------|--------------------|----------------|------------------|--------------|----------|--|
| I                         | 10                 | 0% 🔻           | Find   Next Sele | ect a format | ▼ Export |  |
| Table Name                | Column<br>Position | Column Name    | Туре             |              |          |  |
| Categories                | 1                  | CategoryID     | int              |              |          |  |
|                           | 2                  | CategoryName   | nvarchar(15)     |              |          |  |
|                           | 3                  | Description    | ntext            |              |          |  |
|                           | 4                  | Picture        | image            |              |          |  |
| CustomerCustomerDemo      | 1                  | CustomerID     | nchar(5)         |              |          |  |
|                           | 2                  | CustomerTypeID | nchar(10)        |              |          |  |
| CustomerDemographics      | 1                  | CustomerTypeID | nchar(10)        |              |          |  |
|                           | 2                  | CustomerDesc   | ntext            |              |          |  |
| Customers                 | 1                  | CustomerID     | nchar(5)         |              |          |  |
|                           | 2                  | CompanyName    | nvarchar(40)     |              |          |  |
|                           | 3                  | ContactName    | nvarchar(30)     |              |          |  |
|                           | 4                  | ContactTitle   | nvarchar(30)     |              |          |  |
|                           | 5                  | Address        | nvarchar(60)     |              |          |  |

*Rysunek 12: Raport listingu tabel, obsłużony za pomocą Web Form a uruchomiony za pomocą widoku MVC.*